# How to Search for Classes on the Website

This guide will show you how to search for Peninsula College classes.

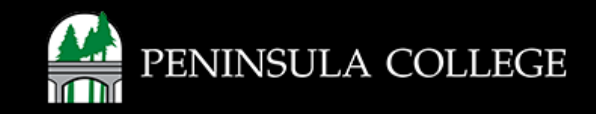

# **Proceed to the website:**

1. Open web browser and go to www.pencol.edu/class-schedule.

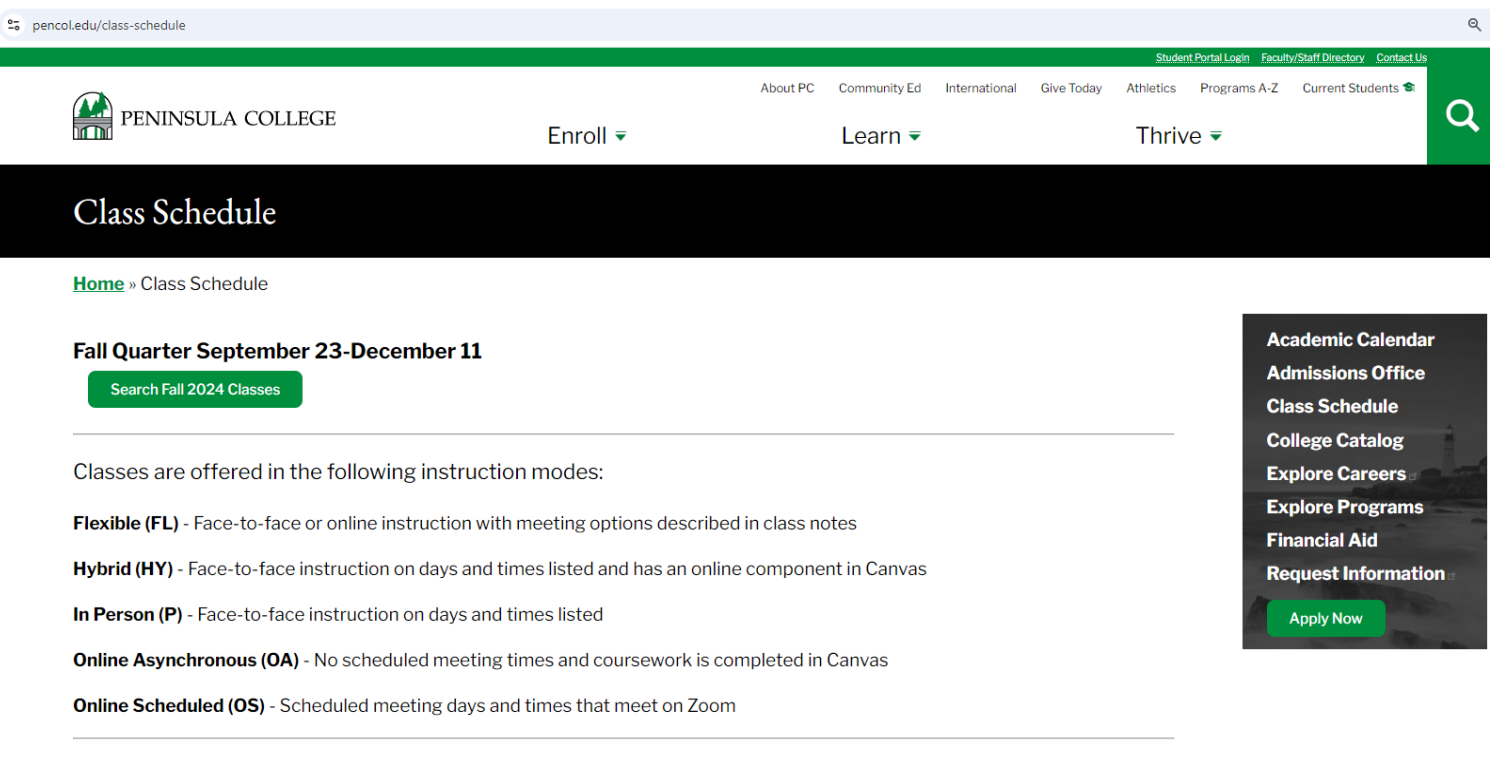

College is more affordable than ever! PC now offers many classes with low-cost, and even zero-cost, textbooks and materials.

You can search the class schedule for classes with low-cost and zero-cost textbooks and materials. Just follow these easy steps a.

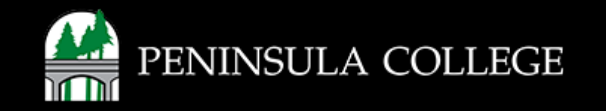

# **Review Information:**

2. Review information about instruction modes, which tells you if classes are offered online or in person. You can also find more information about classes with low-cost and zero-cost textbook and materials.

Classes are offered in the following instruction modes:

Flexible (FL) - Face-to-face or online instruction with meeting options described in class notes

Hybrid (HY) - Face-to-face instruction on days and times listed and has an online component in Canvas

In Person (P) - Face-to-face instruction on days and times listed

Online Asynchronous (OA) - No scheduled meeting times and coursework is completed in Canvas

Online Scheduled (OS) - Scheduled meeting days and times that meet on Zoom

College is more affordable than ever! PC now offers many classes with low-cost, and even zero-cost, textbooks and materials.

You can search the class schedule for classes with low-cost and zero-cost textbooks and materials. Just follow these easy steps .

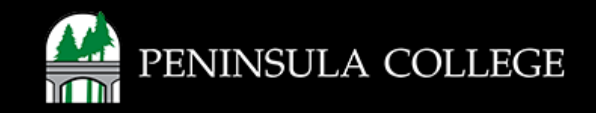

## **Select the Quarter:**

3. Click on the quarter to view classes.

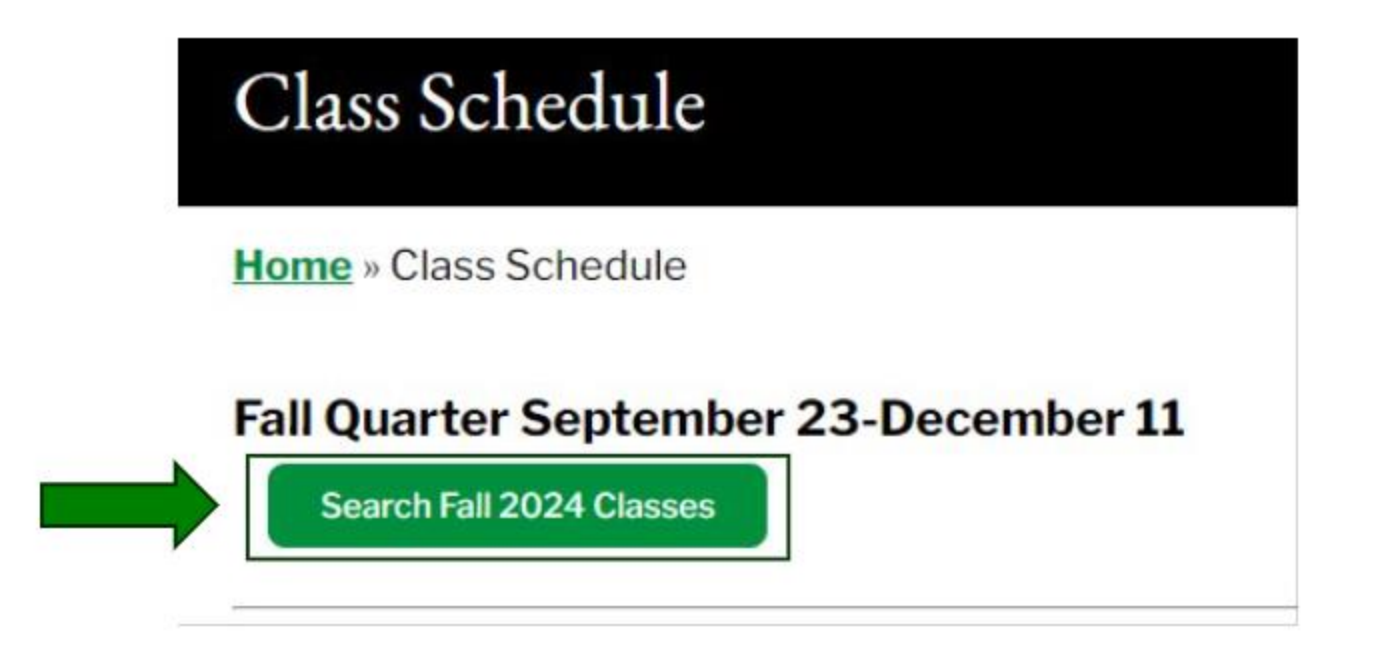

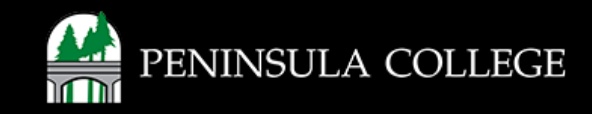

#### **Enter Search Information:**

4. Enter search information to look at classes by Acad Group (also called subjects), Instruction Mode or Location.

|                                                                     |               |                    |            |                        |       | ធ  |
|---------------------------------------------------------------------|---------------|--------------------|------------|------------------------|-------|----|
| Class Search                                                        |               |                    |            |                        |       | \$ |
| Select all the required (*) search criteria.<br>Term:*<br>FALL 2024 | Acad Group    | ✓ Instruction Mode | ← Location | ✓ Instructor Last Name | Units |    |
| More Filters 1                                                      |               |                    |            |                        |       |    |
| Search                                                              | Reset Filters |                    |            |                        |       |    |
|                                                                     |               |                    |            |                        |       |    |
|                                                                     |               |                    |            |                        |       |    |

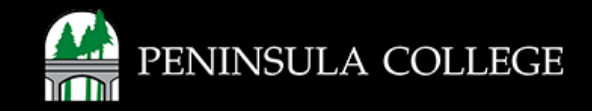

## Search by Subject:

5. Use the Acad Group dropdown to search for classes by Subject.

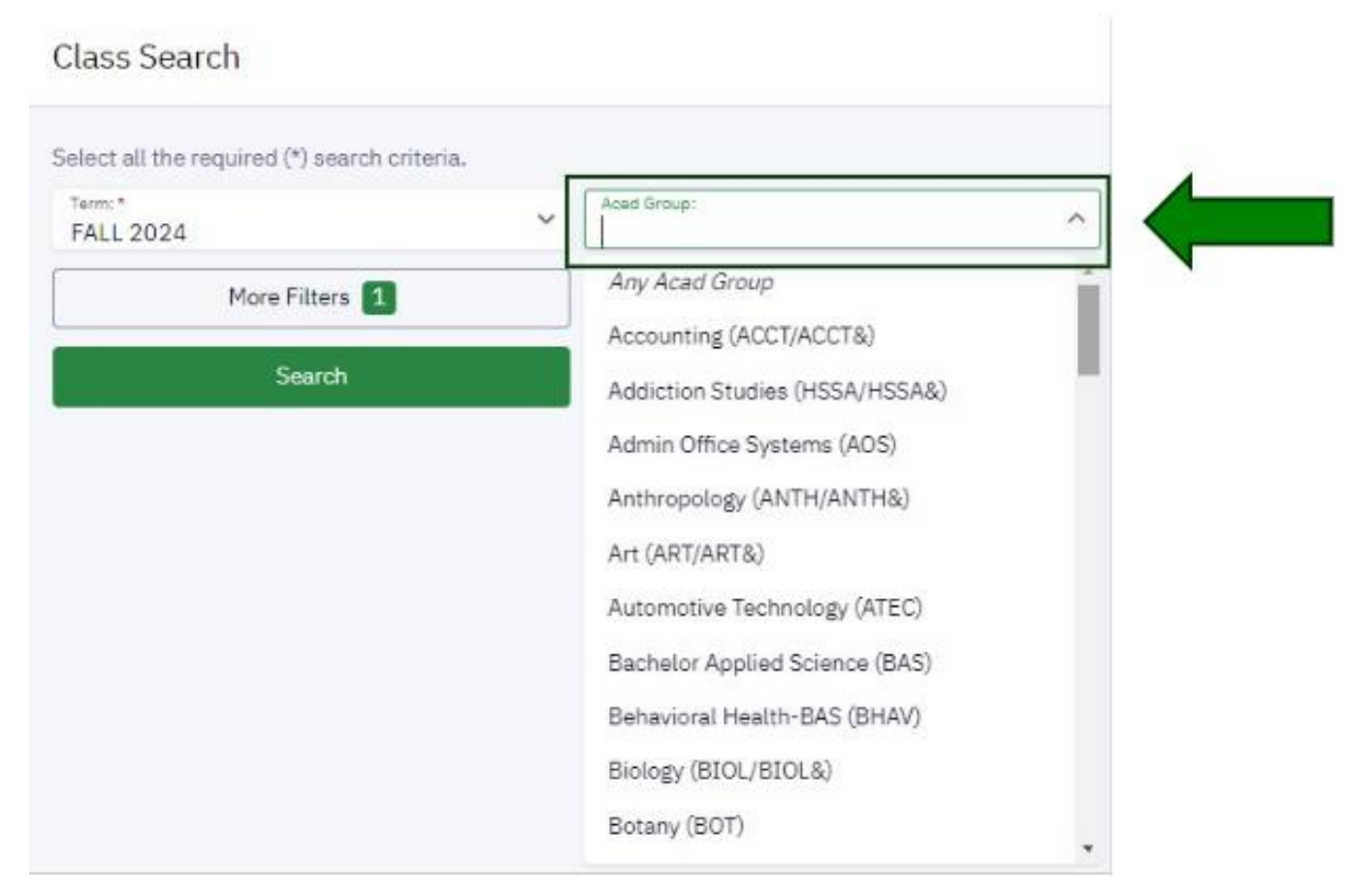

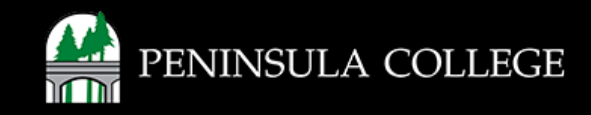

### **Search by Instruction Mode:**

6. Use the **Instruction Mode** dropdown to search for classes by how they're offered.

| Class Search                                 |              |               |                            |
|----------------------------------------------|--------------|---------------|----------------------------|
| Select all the required (*) search criteria. |              |               |                            |
| Term:*<br>FALL 2024                          | ✓ Acad Group | ~             | Instruction Mode:          |
| More Filters 1                               |              |               | Any Instruction Mode       |
|                                              | _            |               | Flexible                   |
| Search                                       | R            | leset Filters | Hybrid                     |
|                                              |              |               | In Person                  |
|                                              |              |               | Individualized Instruction |
|                                              |              |               | Online Asynchronous        |
|                                              |              |               | Online Scheduled           |

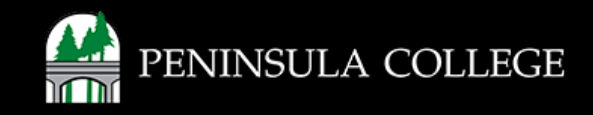

# **Search by Location:**

7. Use the **Location** dropdown to search for classes.

| Class Search                                 |               |                    |                                |
|----------------------------------------------|---------------|--------------------|--------------------------------|
| Select all the required (*) search criteria. |               |                    |                                |
| FALL 2024                                    | Acad Group 🗸  | Instruction Mode 🗸 | Location:                      |
| More Filters 1                               |               |                    | Any Location                   |
|                                              |               |                    | FORKS / WEST END CAMPUS        |
| Search                                       | Reset Filters |                    | PORT ANGELES - MAIN CAMPUS     |
|                                              |               |                    | PORT TOWNSEND / EAST JEFF CNTY |

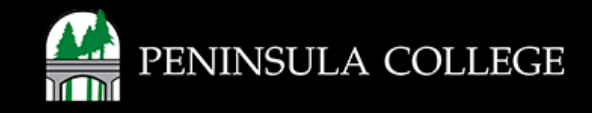

#### **Select More Filters:**

8. Select More Filters for other search options.

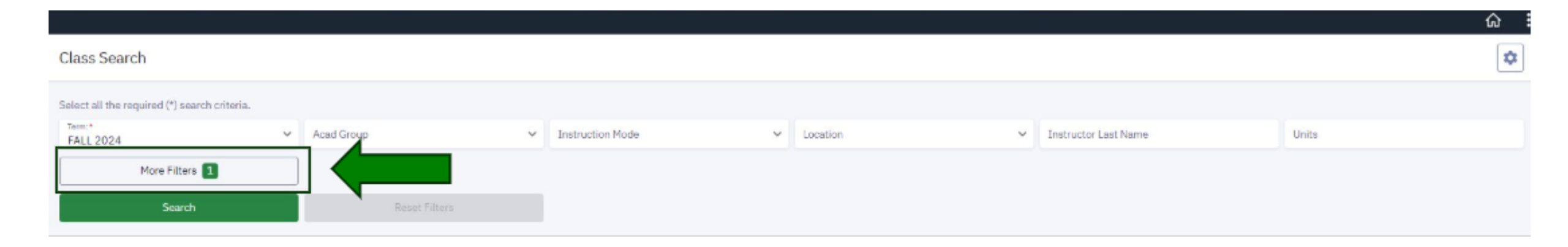

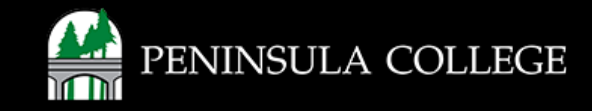

#### **Search Other Filters:**

#### 9. If needed, enter other search options.

| Class Search                                |   |                        |   |                  |   |                         |   |                      |                       | ۵ |
|---------------------------------------------|---|------------------------|---|------------------|---|-------------------------|---|----------------------|-----------------------|---|
| elect all the required (*) search criteria. |   |                        |   |                  |   |                         |   |                      |                       |   |
| FALL 2024                                   | Y | Acad Group             | × | Instruction Mode | ~ | Location                | ~ | Instructor Last Name | Units                 |   |
| Fewer Filters 1                             |   |                        |   |                  |   |                         |   |                      |                       |   |
| Subject                                     | × | Catalog #              |   | Keyword          |   | Start Date From         |   | Start Date To        | Start Time            | ~ |
| End Time                                    | ~ | Days                   | ~ | Campus           | ~ | Requirement Designation | ~ | Class Number         | Academic Organization | ~ |
| Course Attribute                            | × | Course Attribute Value | × | Session          | ~ | Instructor First Name   |   | Subject Begins With  | Acad Career           | ~ |
| Show Open Classes Only                      |   |                        |   |                  |   |                         |   |                      |                       |   |
| Search                                      |   | Reset Filters          |   |                  |   |                         |   |                      |                       |   |
|                                             |   |                        |   |                  |   |                         |   |                      |                       |   |
|                                             |   |                        |   |                  |   |                         |   |                      |                       |   |
|                                             |   |                        |   |                  |   |                         |   |                      |                       |   |

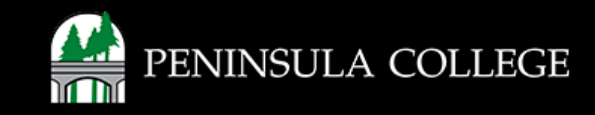

#### Select Search:

#### 10. Click on **Search** to view classes.

| Cla |    | Con | nah. |
|-----|----|-----|------|
| Cia | 55 | Sea | ICII |

\$

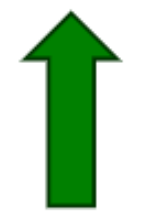

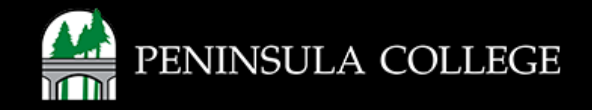

#### **Review Search Results:**

11. Review search results. Click the expand arrow for more details.

| Class Search                                 |                      |       |          |          |                          |                |                      |       |               | 0 |
|----------------------------------------------|----------------------|-------|----------|----------|--------------------------|----------------|----------------------|-------|---------------|---|
| Select all the required (*) search oriteria, |                      |       |          |          |                          |                |                      |       |               |   |
| FALL 2024                                    | Art (ART/ART&)       | × ×   | Hybrid   | × ~      | PORT ANGELES - MAIN      | CAMPUS X Y     | Instructor Last Name | Un    | ita           |   |
| More Filters                                 |                      |       |          |          |                          |                |                      |       |               |   |
| Search                                       | Roost Filts          | H2    |          |          |                          |                |                      |       |               |   |
| Drawing: Methods/Material   ART              | 104 постанствое море | DAVIS | START    | END      | ROOM                     | INSTRUCTOR     | DATES                | UNITS | STATUS        |   |
| > 2-LEC (34928)                              | Hybrid               | Th    | 11:30 am | 1:30 pm  | Maier Hall E210-Main C   | Thomas Connery | 09/23 - 12/11        | 5     | 1/24          | : |
| Introduction to Ceramics: Hand P             | Building   ART 224   |       |          |          |                          |                |                      |       |               |   |
| SECTION                                      | INSTRUCTION HODE     | DAVS  | START    | END      | всон                     | INSTRUCTOR     | DATES                | UNETS | STATUS        |   |
| > 1-LEC(14275)                               | Hybrid               | Th    | 10:20 am | 12:30 pm | Maier Hali E113 Main C., | Steve Rolz     | 09/23 - 12/11        | 5     | 8200          | : |
| Introduction to Ceramics: Wheel              | Throwing   ART 225   |       |          |          |                          |                |                      |       |               |   |
| SECTION                                      | INSTRUCTION HODE     | DAYS  | START    | END      | ROOM                     | INSTRUCTOR     | DATES                | UNITS | STATUS        |   |
| > 1-LEC (14280)                              | Hybrid               | We    | 10:20 am | 12:30 pm | Major Hall E111-Nain C   | Steve Belz     | 09/23 - 12/11        | 5     | <b>G</b> 0/19 | : |

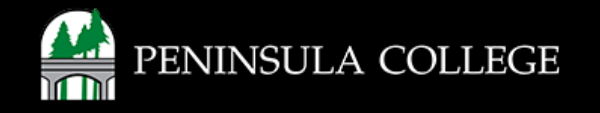

#### **Review Class Information:**

12. Review class information. The subject and catalog number, section number, class number, days and time, seats open, textbook information and class notes are listed.

| SECTION               | INSTRUCTION MODE             | DAYS                     | START                     | ENO                                     | ROOM                     | INSTRUCTOR     | DATES                       | UNITS | STATUS |  |
|-----------------------|------------------------------|--------------------------|---------------------------|-----------------------------------------|--------------------------|----------------|-----------------------------|-------|--------|--|
| 2-LEC (34928)         | Hybrid                       | Th                       | 11:30 am                  | 1:30 pm                                 | Maier Hall E310-Main C., | Thomas Connery | 09/23 - 12/11               | 5     | 1/24   |  |
| INFORMATION           |                              |                          |                           |                                         | DETAILS                  |                |                             |       |        |  |
| Class Number:         | 34928                        |                          |                           |                                         | Instructor:              |                | Thomas Connery              |       |        |  |
| Caroor:               | Undergraduate                |                          |                           |                                         | Datasc                   |                | 09/23/2024 - 12/11/2024     |       |        |  |
| Session:              | Regular Academic Session     | 6                        |                           |                                         | Meets:                   |                | Th 11:30am - 1:30pm         |       |        |  |
| Units:                | 5 units                      |                          |                           |                                         | Instruction Mode:        |                | Hyprid                      |       |        |  |
| Grading:              | Graded                       |                          |                           |                                         | Room                     |                | Maier Hall E310-Main Campus |       |        |  |
| Description:          | Intensive study of line, val | ue, perspective, and fo  | rm, using various drawin  | g mediume that offer a                  | Topic:                   |                | Arranged                    |       |        |  |
|                       | new way of seeing through    | investigation of visual  | language of drawing. Th   | is class may include                    | Location:                |                | PORT ANGELES - MAIN CAMPUS  |       |        |  |
| Phone Second second   | students from multiple se    | ctions, (Humanities-Pe   | rformance, Elective)      |                                         | Components:              |                | Lecture Required            |       |        |  |
| Classe Annihunes.     | Meets Humanities Perform     | nance Distribution Rom   | vit                       |                                         |                          |                |                             |       |        |  |
| Class Notes:          | This class has face-to-fac   | a instruction on the day | is and times listed and h | as an online component                  | 1                        |                |                             |       |        |  |
|                       | in Canvas.                   |                          |                           |                                         | ]                        |                |                             |       |        |  |
| TEXTBOOKS             |                              |                          |                           |                                         | AVAILABILITY             |                |                             |       |        |  |
| Special Instructions: | Go to https://bookaneer.p    | incol.edu for class text | book information. Search  | h for course materials                  | Statust                  |                | Open                        |       |        |  |
|                       | using Department, Course     | Section and Instructor   | r Name.                   |                                         | Seats Open:              |                | 1/24                        |       |        |  |
|                       |                              |                          |                           | Bookstore                               | Wait List Oper⊂          |                | 30/30                       |       |        |  |
|                       |                              |                          |                           | 1.000 000000000000000000000000000000000 |                          |                |                             |       |        |  |

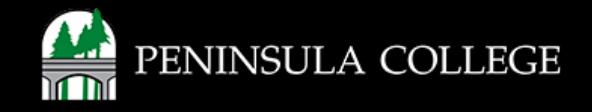

## Success:

13. You can now search for classes.

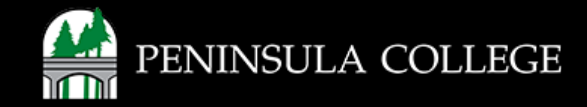

If you have any questions or need further assistance contact the IT Help Desk at (360) 417-6565 or <u>helpdesk@pencol.edu</u>

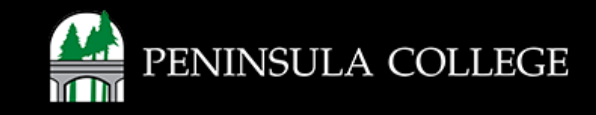